# Abertura de chamados e serviços

# tutorial

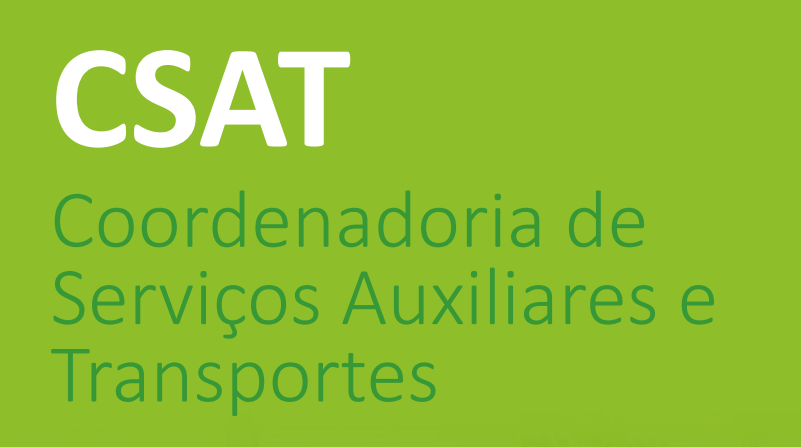

INSTITUTO FEDERAL Espírito Santo Campus São Mateus

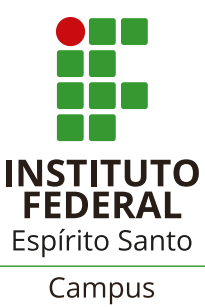

São Mateus

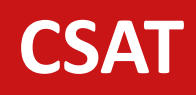

## Abertura de chamados

#### manutenção

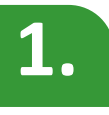

Acessar o sistema Admin pelo link: https://admin.sm.ifes.edu.br

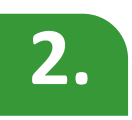

Na tela abaixo, informar suas credenciais (a mesma utilizada para acessar o e-mail):

| <b>Admin</b> IFES |             |  |
|-------------------|-------------|--|
| Acesso ao sistema |             |  |
| Siape             | 1           |  |
| Senha             | <b>a</b>    |  |
|                   | Acessar !!! |  |

### CSAT

## Abertura de chamados

#### manutenção

3.

# No menu à esquerda da tela, clicar em Solicitação de Serviços e, em seguida, em Novo Registro:

| MENU                            | Serviços Página de Serviços |
|---------------------------------|-----------------------------|
| GERAL <                         | Listagem de Serviços        |
| O Perfil                        |                             |
| O Bens disponíveis para transf. | Taka Bastata Bastita        |
| O Consulta Processo             | Todos Pendentes Resolvidos  |
| O Solicitação de Serviços       | Data                        |
| O Agendamento de Veículos       | 14/02/2023 - 12:57          |
| O Agendamento de Salas          | 18/01/2023 - 12:11          |
| O Diárias                       | 13/06/2022 - 13:35          |
| O Requerimento - CDP            | 26/04/2022 - 09:50          |
| O Contatos                      | 21/02/2022 - 19:02          |
| O Demanda de Softwares          |                             |
| Coordenador <                   | Novo Registro               |

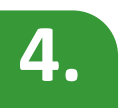

Em Tipo de Serviço, escolher **Coordenadoria de Serviços Auxiliares e Transportes**, descrever a solicitação (instalações elétricas, hidráulicas e manutenção predial em geral). Nesta tela, tem-se a opção de anexar uma imagem para facilitar o entendimento. Para finalizar a solicitação, clicar em **Gravar**:

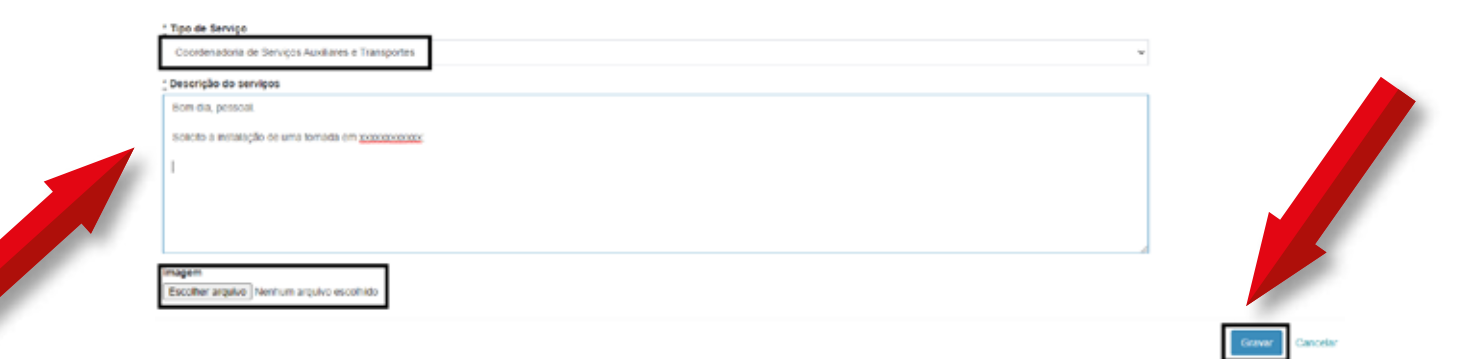

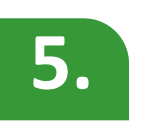

Após a abertura desta solicitação, o requisitante receberá um e-mail confirmando o chamado, e a CSAT de irá atender de acordo com a fila de agendamentos do setor.